モバイルチョイス・アップゲート

管理者向マニュアル パケット集計サービス編

ver. 1.0

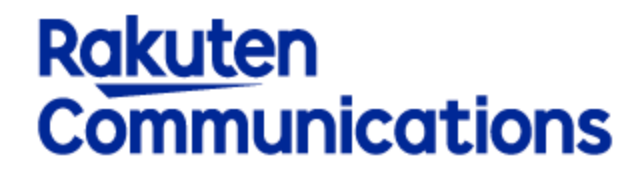

楽天コミュニケーションズ株式会社

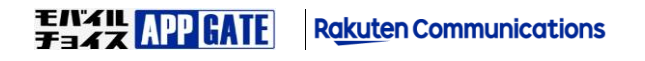

管理者向マニュアル パケット集計サービス編

1

本書は、モバイルチョイス・アップゲートの企業管理者の方にモバイルチョイス・アップゲートのユーザ管理あるいは各種運用管理を 行っていただくための管理者画面操作マニュアルの中で、パケット集計サービス に特化したマニュアルです。

パケット集計サービス 以外の内容については「モバイルチョイス・アップゲート 管理者向け操作マニュアル」を参照してください。

パケット集計サービス ではユーザが APPGATE アプリ内のサービス及び機能を利用した際に発生したパケット通信の集計を行う機能を 提供します。また、集計したパケット通信について、モバイル通信(4G)の利用量に応じた課金額を設定し、

ユーザが APPGATE アプリを利用した際に発生したパケット通信料の精算を可能とします。

શ 課金額の計算対象は 『4G モバイル通信のみ』です。 Wi-Fi によるデータ通信は精算対象外です。

パケット通信の集計は APPGATE サーバを介した通信に限定され、

APPGATE サーバを介さない通信(APPGATE アプリ以外で発生した通信)については集計対象外です。

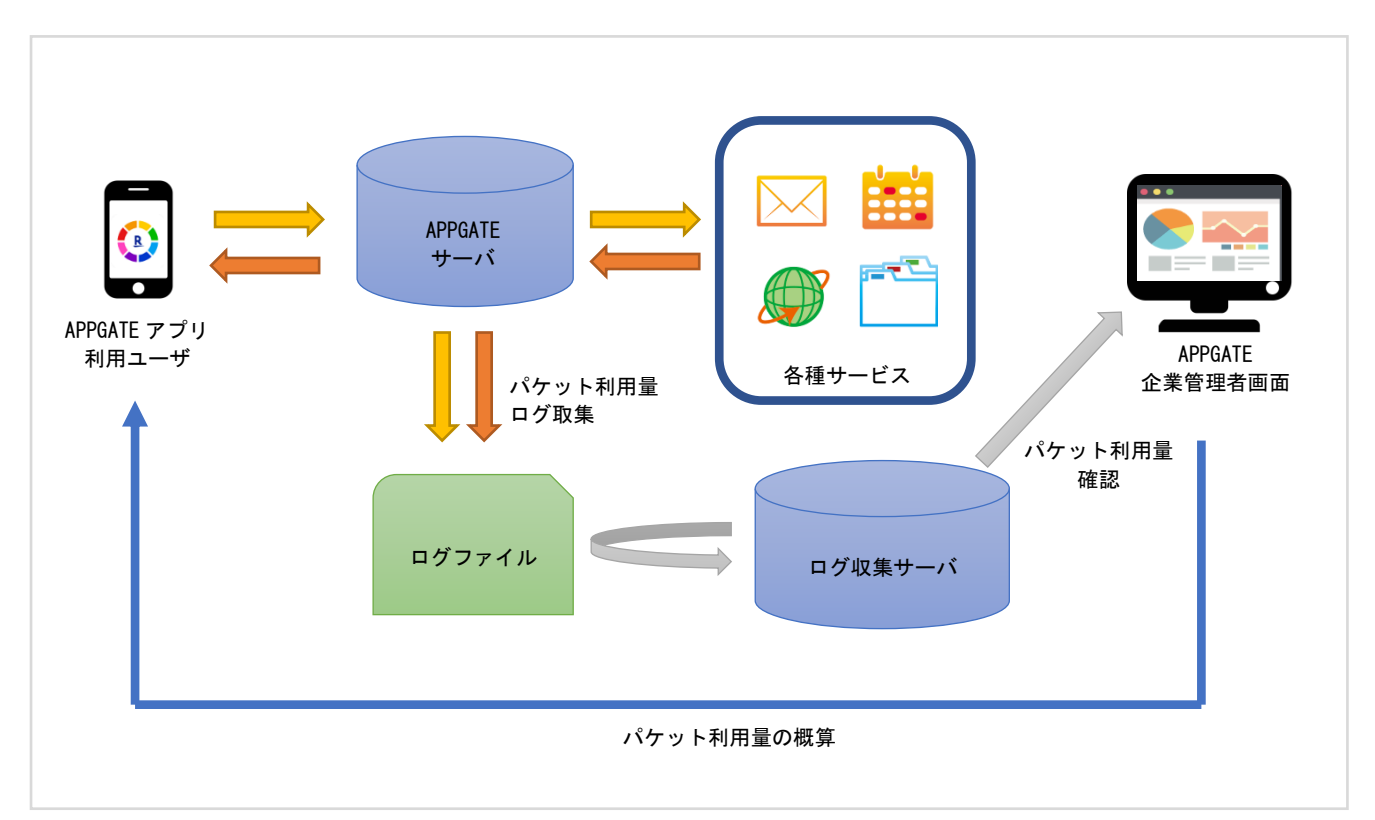

#### パケット集計機能イメージ

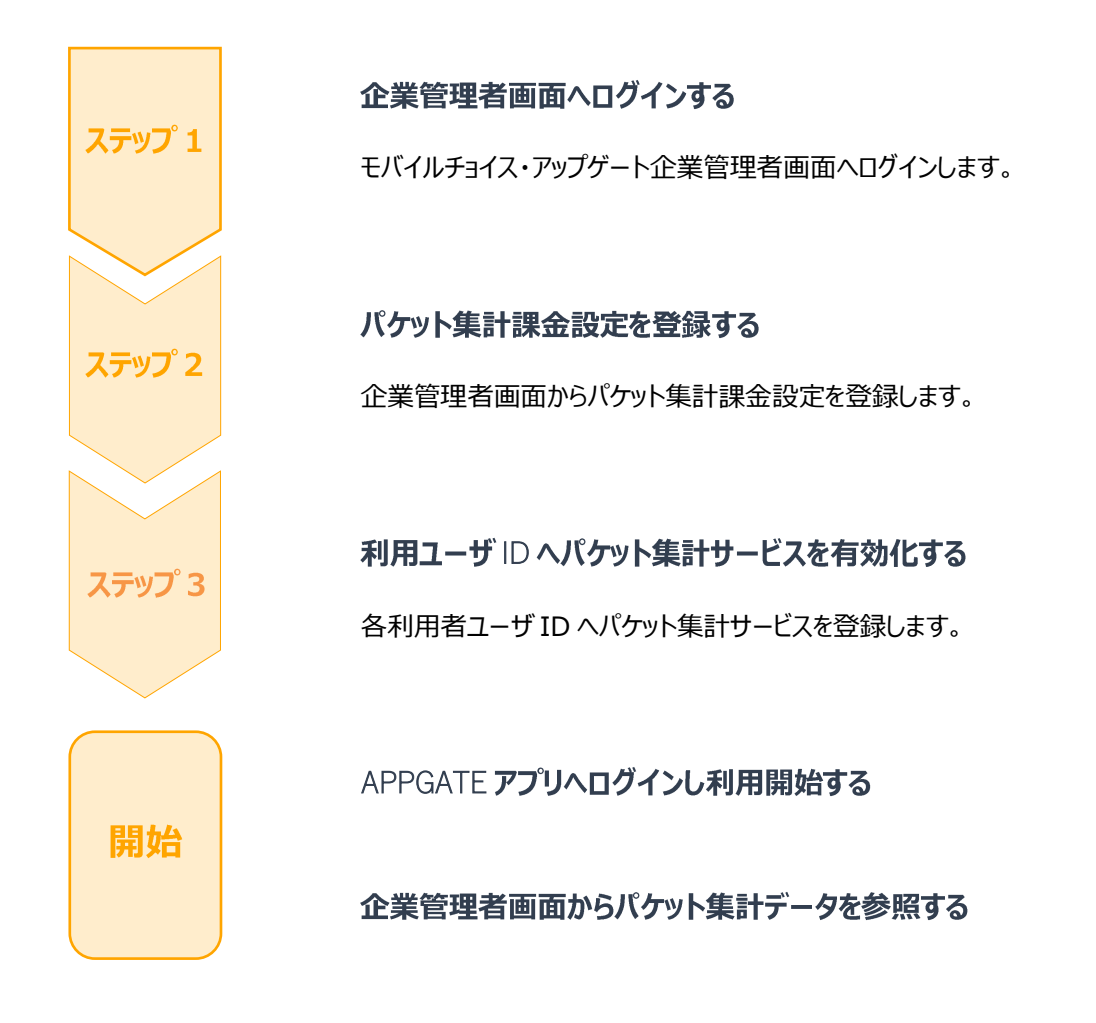

# 1.パケット集計課金設定

利用量に応じた課金額を [パケット集計課金設定] から設定します。

パケット集計課金設定を登録していない場合、パケット利用データは集計されますが、精算額の計算が行われません。

このため、最初にパケット集計課金設定を登録してください。

| 利用状況確認         | [利用状況確認]→[パケット集計課金設定]→[追加]を選択します。 |  |
|----------------|-----------------------------------|--|
| 利用者アカウント利用状況一覧 |                                   |  |
| 画面キャプチャ履歴      | ノウット利用料金設定[一覧]                    |  |
| ログファイルダウンロード   | パケット和田智会名 デフォルト                   |  |
| パケット集計         |                                   |  |
| パケット集計課金設定     |                                   |  |

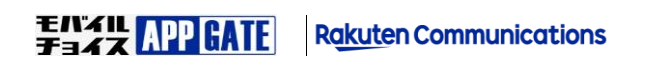

12

1

パケット利用量に対する料金を GB 単位で設定します。 Byte、KB、MB 単位での指定はできません。

課金額の計算処理は毎日夜間に実施されます。(※例:9/15の集計データは翌日 9/16 夜間に計算されます。)

| No.      | 項目                         | 概要                                                    |  |  |  |  |
|----------|----------------------------|-------------------------------------------------------|--|--|--|--|
| 1        | パケット利用料金名                  | パケット利用料金名を入力します。                                      |  |  |  |  |
| <u> </u> |                            | ※パケット利用料金名の重複が可能です。                                   |  |  |  |  |
| 0        | デフォルト設定                    | パケット利用料金をデフォルトに設定するかを指定後に更新されたものをデフォルトの               |  |  |  |  |
| 2        |                            | パケット利用料金設定として扱う。(※推奨:チェック ON)                         |  |  |  |  |
| 3        | パケット利用料金(円/GB)             | パケット利用料金を GB 単位で設定します。(※半角数字のみ入力可能)                   |  |  |  |  |
|          | パケット利用料金タイプ                | パケット利用量の計算のためのタイプ指定します。                               |  |  |  |  |
| 4        |                            | 従量制 パケット利用量1GBに応じて課金額が増減します。                          |  |  |  |  |
|          |                            | 定額制 指定のパケット利用量まで一律の課金額を使用します。                         |  |  |  |  |
|          | パケット利用量(GB)                | パケット利用料金タイプを適用するパケット利用量の範囲を指定します。                     |  |  |  |  |
|          |                            | 『〇〇GB より大きい ~ 〇〇GB 以下』での指定になります。                      |  |  |  |  |
| 5        |                            | 例えば下記のような場合、1.0GB 丁度の時は 1000 円、1.1GB の時は 2000 円となります。 |  |  |  |  |
|          |                            | ・定額制:0 ~ 1:1000円 (0GBより大きく1GB以下の範囲は精算額1000円)          |  |  |  |  |
|          |                            | ・定額制:1 ~ 2:1000円 (1GBより大きく2GB以下の範囲は精算額1000円)          |  |  |  |  |
| 6        | パケット利用料金                   | パケット利用に対する金額を設定します。                                   |  |  |  |  |
| 7        | 追加                         | パケット利用料金設定詳細画面に遷移します。                                 |  |  |  |  |
| 8        | 削除                         | 選択したパケット利用料金を削除する                                     |  |  |  |  |
|          | 対象ユーザ                      | パケット利用料金設定を利用するユーザをポリシーパターン単位で指定します。                  |  |  |  |  |
| 0        | (ポリシーパターン)                 | 登録されているパケット利用料金設定に紐づかないポリシーパターンのユーザは                  |  |  |  |  |
| 9        | [デフォルト]のパケット利用料金設定が適用されます。 |                                                       |  |  |  |  |
|          |                            | (※デフォルトのパケット利用料金設定がない場合は課金額は0円になります。)                 |  |  |  |  |
| 10       | 更新                         | パケット利用料金設定を更新する                                       |  |  |  |  |
| 11       | 1 戻る パケット利用料金設定画面一覧へ遷移する   |                                                       |  |  |  |  |

|  | パケット利用料金設定に紐づかないポリシーパターンのユーザは[デフォルト]のパケット利用料金設定が適用されます。 |               |       |    |  |  |  |  |
|--|---------------------------------------------------------|---------------|-------|----|--|--|--|--|
|  |                                                         | パケット利用料金名     | デフォルト |    |  |  |  |  |
|  |                                                         | 1GB当たり100円定額制 |       | 編集 |  |  |  |  |
|  |                                                         | 1GB当たり100円従量制 | 0     | 編集 |  |  |  |  |

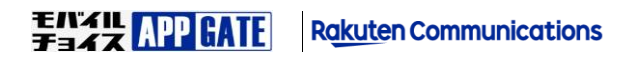

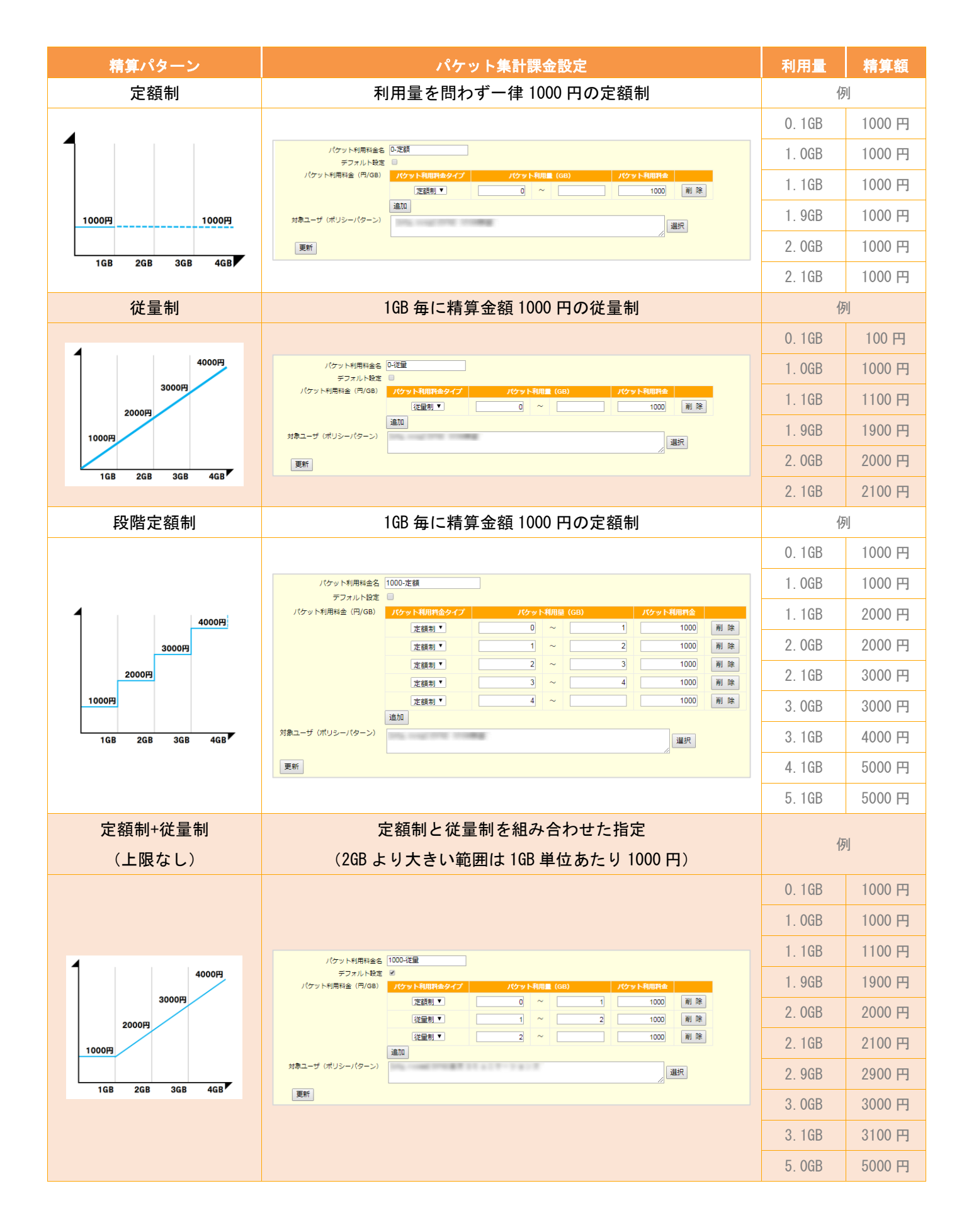

| 精算パターン          | パケット集計課金設定                                                                          | 利用量    | 精算額    |
|-----------------|-------------------------------------------------------------------------------------|--------|--------|
| 定額制+従量制         | 1GB までは定額制、2GB~3GB までは従量制、                                                          | 例      |        |
| (上限あり)          | 3GB 以降は利用量を問わず一律となります。                                                              |        |        |
|                 |                                                                                     | 0.1GB  | 1000 円 |
|                 |                                                                                     | 1. OGB | 1000 円 |
| _               | パケット利用料金名   従量一定                                                                    | 1.1GB  | 1100 円 |
|                 | デフォルト設定<br>パケット利用料金 (円/GB) パケット利用料金タイプ パケット利用量 (GB) パケット利用料金                        | 1.9GB  | 1900 円 |
| 3000円3000円      | 定該則▼     0     ~     1     1000     削除       従屋刺▼     1     ~     2     1000     削除 | 2. OGB | 2000 円 |
| 2000円           | (役量利▼ 2 ~ 3 1000 闸 除<br>senn                                                        | 2.1GB  | 2100 円 |
|                 | 対象ユーザ (ポリシー/(ターン) 通訳                                                                | 2.9GB  | 2900 円 |
| 1GB 2GB 3GB 4GB | 要對                                                                                  | 3. OGB | 3000 円 |
|                 |                                                                                     | 3.1GB  | 3000 円 |
|                 |                                                                                     | 5. OGB | 3000 円 |
| 定額制+従量制         | 2GB までは従量制、2GB~3GB までは定額制、                                                          |        | 4      |
| (上限あり)          | 3GB 以降は利用量を問わず一律となります。                                                              | 1夕     | IJ     |
|                 |                                                                                     | 0.1GB  | 100 円  |
|                 |                                                                                     | 1. OGB | 1000 円 |
| 4               |                                                                                     | 1.1GB  | 1100 円 |
|                 | アンショーマルマはこ日 にと聞 た<br>デフスルト設定<br>パケット利用設き (円(5B) パケット利用約会タイプ パケット利用剤 (5B) パケット利用約会   | 1.9GB  | 1900円  |
| 3000円 3000円     |                                                                                     | 2. OGB | 2000 円 |
| 2000円           | (近量利) 2 ~ 3 1000 円 時 時<br>追加                                                        | 2.1GB  | 3000 円 |
|                 | 対策ユーザ (ポリシー/(ターン)                                                                   | 2.9GB  | 3000 円 |
| 1GB 2GB 3GB 4GB | 更新                                                                                  | 3. OGB | 3000 円 |
|                 |                                                                                     | 3.1GB  | 3000 円 |
|                 |                                                                                     | 5. OGB | 3000 円 |

## 2. パケット集計サービスを有効にする

[ユーザ管理]からパケット集計サービスを有効にしたい[ユーザ ID]を選択し、上部の[サービス編集]をクリックし、

[パケット集計サービス]を選択すると次の ユーザ(サービス設定)[編集] 画面が表示されます。

「登録」ボタンを選択することで、対象ユーザがパケット集計サービスを利用できるようになります。

| ユーザ(サービス設定)[編集]                     |  |
|-------------------------------------|--|
| 詳細画面に戻る                             |  |
| サービス情報登録                            |  |
| サービス選択 (38)パケット集計 ▼<br>サービス名 パケット集計 |  |
| サービス設定雑形     登録       初期化           |  |

「サービス設定雛形」をクリックすると、後述のサービス設定雛形(テンプレート)で設定された情報が転記されます。 「初期化」をクリックすると、当該ユーザが端末からログインした時のトップ画面にそのサービスが表示されなくなります。

本設定は、CSV によるサービス設定一括アップロードにより複数ユーザ分をまとめて処理することが可能です。

[サービス設定一括ダウンロード] から パケット集計サービス を指定し、ダウンロードした CSV ファイルは次のフォーマットとなります。 Excel あるいはエディタなどで編集して、 [サービス設定一括アップロード] から CSV 一括アップロードすることで、 複数ユーザまとめて パケット集計サービス を有効にすることができます。

| フィールド  | 必須 | 文字数 | 文字種 | 備考                |  |
|--------|----|-----|-----|-------------------|--|
| ユーザ ID | 0  |     |     | ダウンロードされた値をそのまま使用 |  |
| メモ1    | ×  |     |     | 未使用               |  |
| メモ2    | ×  |     |     | 未使用               |  |
| XE3    | ×  |     |     | 未使用               |  |
| サービス名  | 0  | 40  | すべて | 端末アプリでの当該サービス表示名  |  |

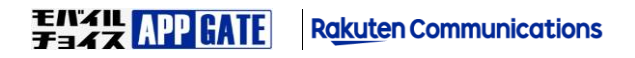

利用者は、APPGATE アプリの [パケット集計アイコン] を選択することで、データ利用状況を確認することができます。

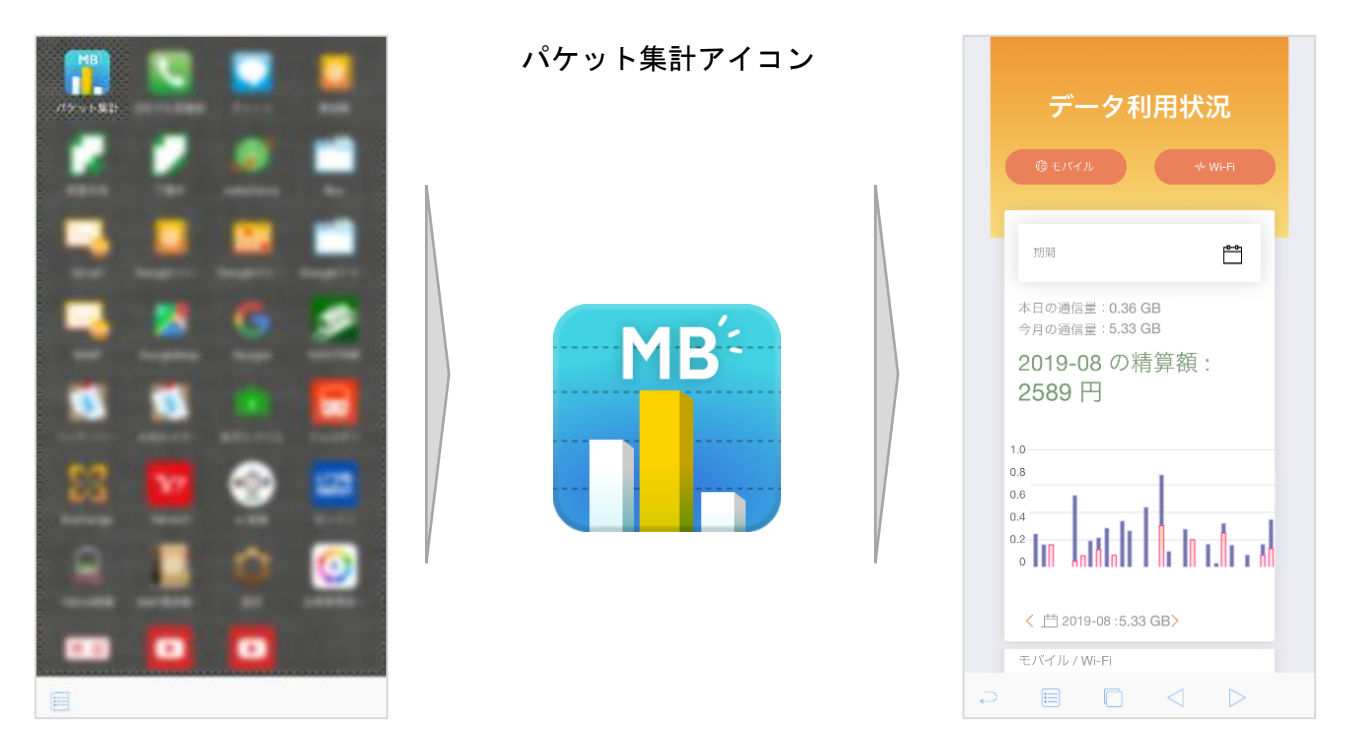

パケット集計サービスアプリ画面の詳細は『4.モバイルチョイス・アップゲートアプリからパケット集計データを参照する』をご覧ください。

## 3. 企業管理者画面からパケット集計データを参照する

#### 2.1 パケット集計データを確認する

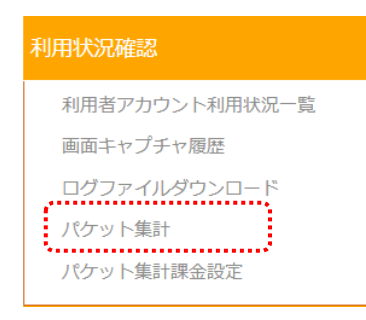

企業管理者は、収集されたパケット利用データを 企業管理者画面の[パケット集計]から確認することができます。

企業管理画面から [パケット集計] を選択すると

[パケット集計ダッシュボード画面] へ遷移します。

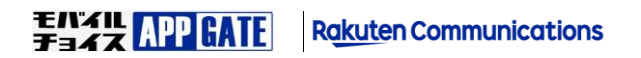

8

パケット集計ダッシュボード画面では企業内ユーザの利用パケット集計データが表示されます。

ダッシュボードで表示されるグラフデータにはパケット集計に対応していないアプリの通信量は含まれません。

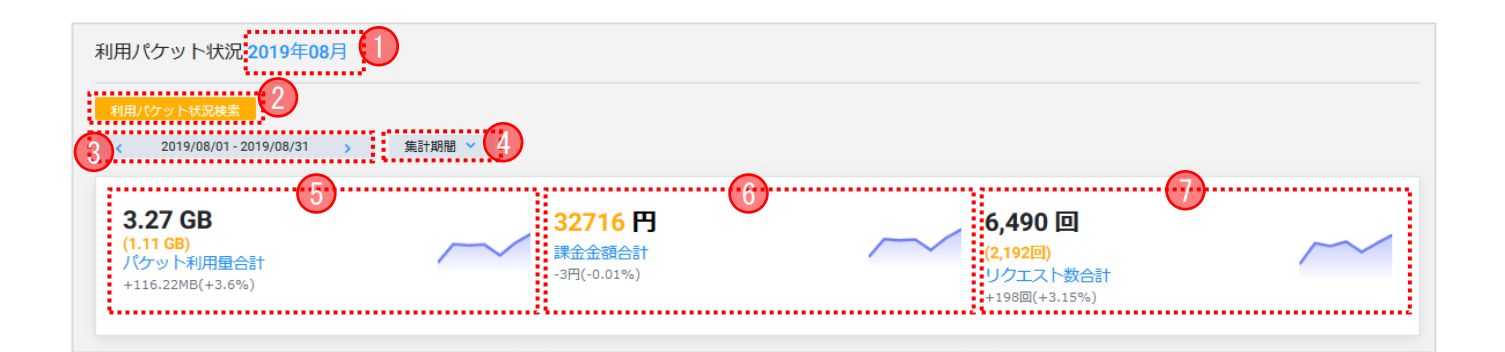

| No. | 項目         | 概要                                            |                                      |  |  |  |  |
|-----|------------|-----------------------------------------------|--------------------------------------|--|--|--|--|
| 1   | 集計データ日付情報  | ダッシュボード画面に表示されているパケット集計データの日付情報を表示します。        |                                      |  |  |  |  |
| 2   | 利用パケット状況検索 | 利用パケット                                        | 利用パケット状況検索画面へ遷移します。                  |  |  |  |  |
| 3   | 集計期間情報     | パケット集計                                        | 期間情報を表示します。                          |  |  |  |  |
|     |            | <                                             | 1つ前(1 日前/1 ヶ月前/1 年前)の期間を表示           |  |  |  |  |
|     |            | >                                             | 1つ後(1 日後/1 ヶ月後/1 年後)の期間を表示           |  |  |  |  |
| 4   | 集計期間       | ダッシュボー                                        | - ドに表示する集計期間を選択する                    |  |  |  |  |
|     |            | 日別                                            | 日毎のパケット集計データを表示(※1 時間毎に更新)           |  |  |  |  |
|     |            | 月別                                            | 月毎のパケット集計データを表示(※1 日毎に更新)            |  |  |  |  |
|     |            | 年別                                            | 年毎のパケット集計データを表示(※1 カ月毎に更新)           |  |  |  |  |
| 5   | パケット利用量合計  | 対象の集計期間のトータルのパケット利用量を表示します。                   |                                      |  |  |  |  |
|     |            | 「()"括弧"」内のパケット利用量は 4G モバイル通信(課金対象の通信量)です。     |                                      |  |  |  |  |
|     |            | 最下部の「+/-」から始まるデータは1つ前(前日/前月/前年)の利用量との比較です。    |                                      |  |  |  |  |
| 6   | 課金金額合計     | 対象の集計期間のトータルのパケット利用請求額を表示                     |                                      |  |  |  |  |
|     |            | 集計期間が月別または年別の場合にのみ表示                          |                                      |  |  |  |  |
|     |            | 最下部のデータは1つ前(前日/前月/前年)の請求額との比較                 |                                      |  |  |  |  |
| 7   | リクエスト数合計   | 対象の集計期間のトータルのリクエスト回数を表示                       |                                      |  |  |  |  |
|     |            | 「() "括弧"」内のパケット利用量は 4G モバイル通信(課金対象のリクエスト数)です。 |                                      |  |  |  |  |
|     |            | 最下部の「+/                                       | /-」から始まるデータは1つ前(前日/前月/前年)のリクエスト数との比較 |  |  |  |  |
|     |            | です。                                           |                                      |  |  |  |  |

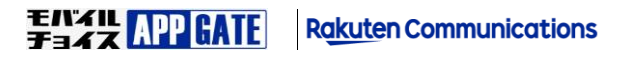

### 2.1.2 **ダッシュボード画面 利用比率**

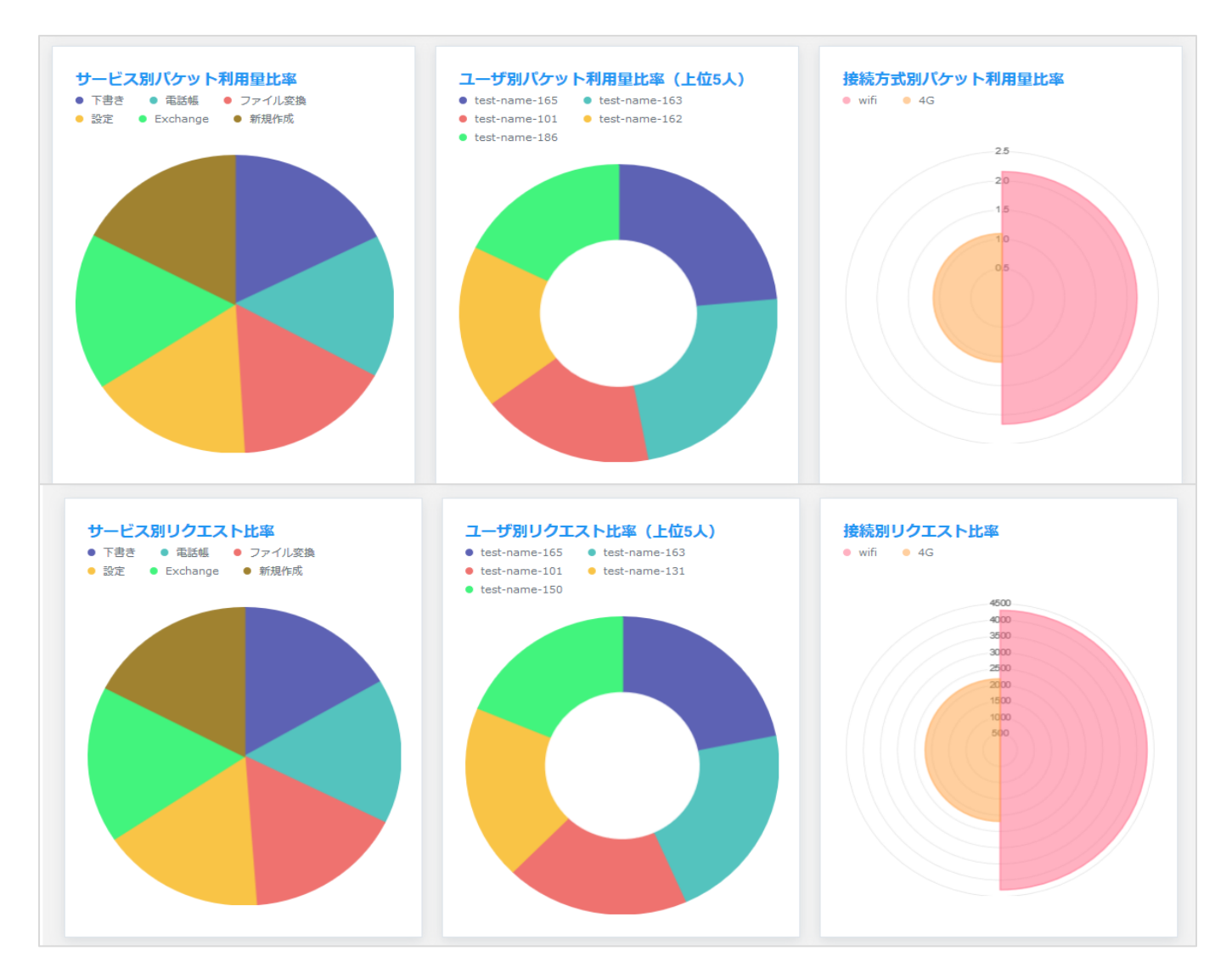

| No. | 項目             | 概要                                |
|-----|----------------|-----------------------------------|
|     | サービス別パケット利用量比率 | 集計期間におけるサービス毎のパケット利用量の比率を表示します。   |
| •   | ユーザ別パケット利用量比率  | 集計期間におけるパケット利用量の多い上位5人のユーザの利用比率を  |
| 2   | (上位5人)         | 表示します。                            |
| 3   | 接続方式別パケット利用量比率 | 集計期間における接続方式毎のパケット利用量の比率を表示します。   |
| 4   | サービス別リクエスト比率   | 集計期間におけるサービス毎のリクエスト数の比率を表示します。    |
| _   | ユーザ別リクエスト比率    | 集計期間におけるリクエスト数の多い上位5人のユーザのリクエスト数の |
| 5   | (上位5人)         | 比率を表示します。                         |
| 6   | 接続方式別リクエスト比率   | 集計期間における接続方式別のリクエスト数の比率を表示します。    |

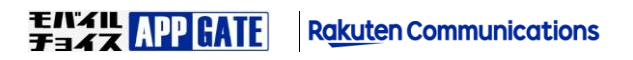

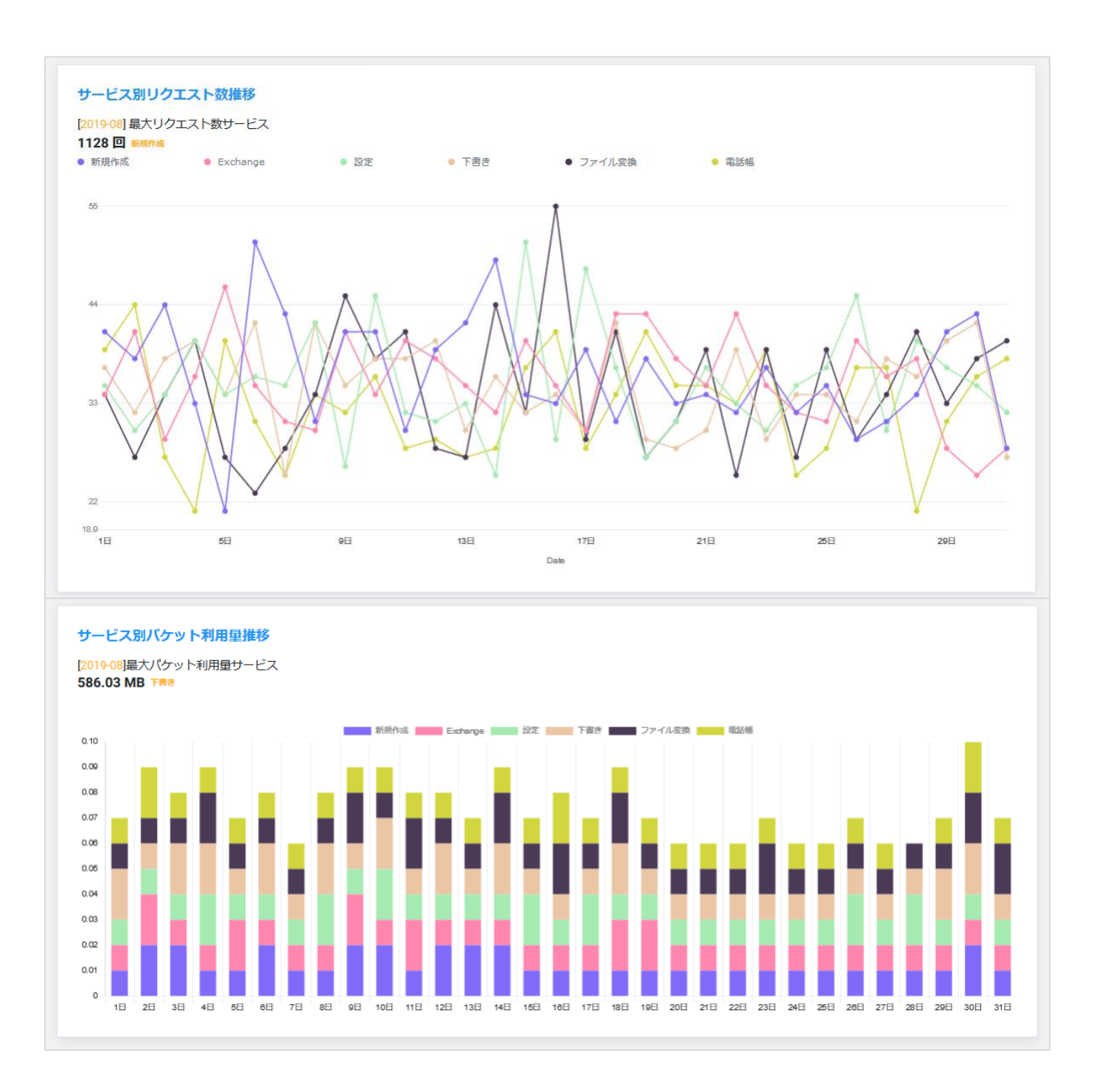

| No. | 項目             | 概要                              |
|-----|----------------|---------------------------------|
|     | サービス別リクエスト数推移  | 集計期間におけるサービス毎のリクエスト数の推移を表示します。  |
| 2   | サービス別パケット利用量推移 | 集計期間におけるサービス毎のパケット利用量の推移を表示します。 |

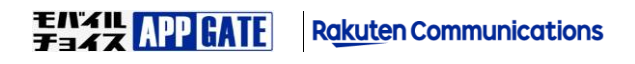

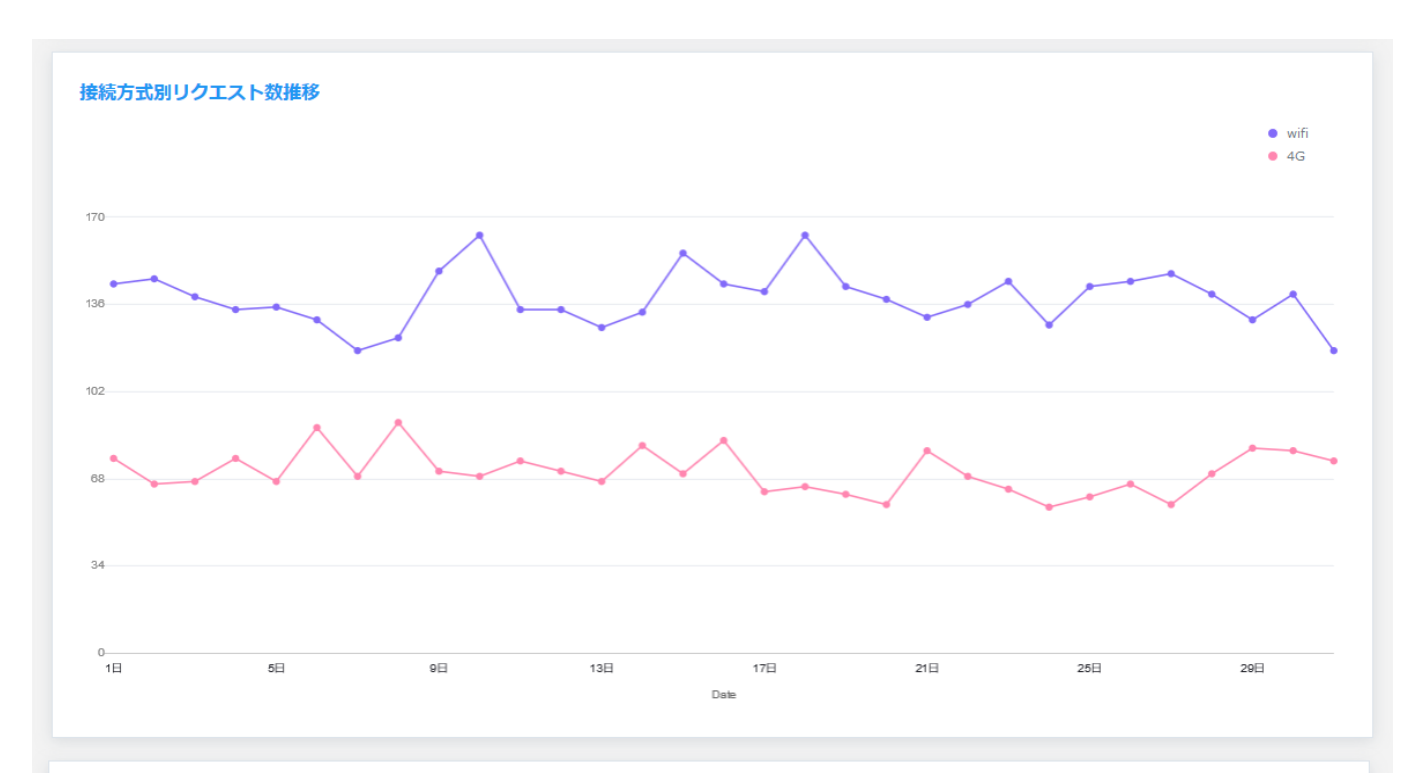

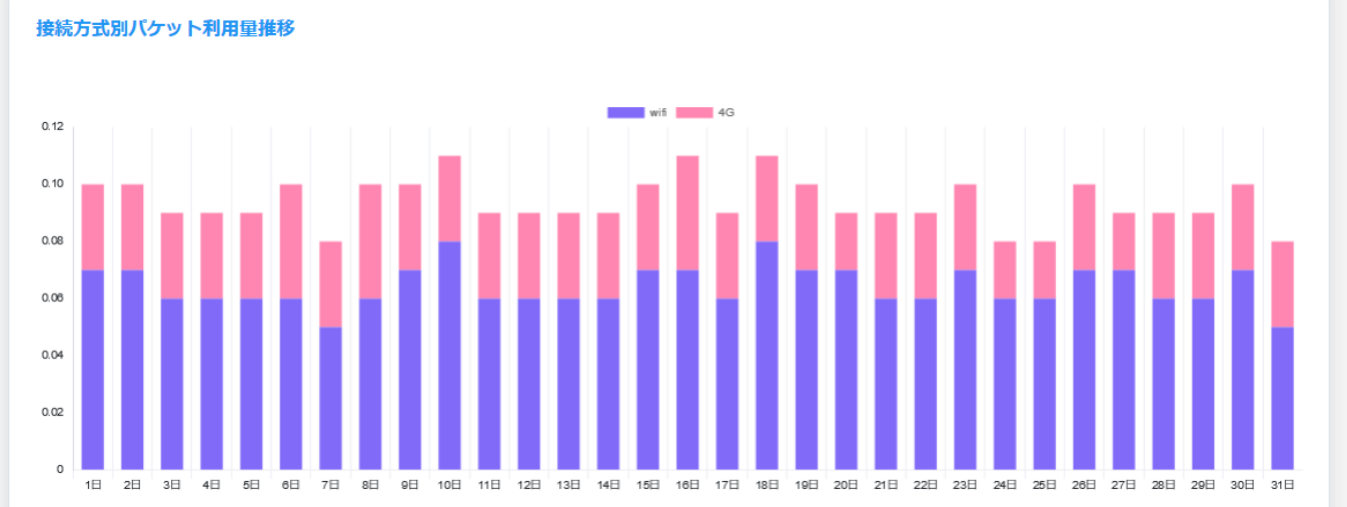

| No. | 項目             | 概要                              |
|-----|----------------|---------------------------------|
|     | 接続方式別リクエスト数推移  | 集計期間における接続方式毎のリクエスト数の推移を表示します。  |
| 2   | 接続方式別パケット利用量推移 | 集計期間における接続方式毎のパケット利用量の推移を表示します。 |

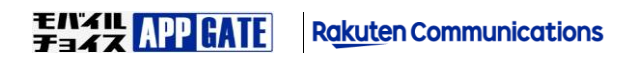

2.1.5 利用パケット状況検索

利用パケット状況検索画面では指定した条件に一致する前日までのパケット利用状況を検索することができます。

1 前日までのパケット利用状況を検索するため、当日のパケット利用状況は検索できません。

#### ユーザ/サービス/接続方式 選択

| 利用パケット状況 |                 |         |       |        |        |  |
|----------|-----------------|---------|-------|--------|--------|--|
| Dudat-F  |                 |         |       |        |        |  |
| 2 食素結果対象 | ■ ユーザレポート       | ◉ ユーザ   |       | ◎ サービス | ◎ 接続方式 |  |
|          | 0               |         | Byte  | •      |        |  |
| 4 - fID  |                 |         |       |        |        |  |
| 5        |                 | ₹ 4G    |       |        |        |  |
| 6)-EZ    | モバチョ050         |         |       |        | ¥      |  |
| -        | 電話帳             |         |       |        | v      |  |
|          | □ 全サービス         |         |       |        |        |  |
|          | 追加削除            |         |       |        |        |  |
| 「東計期間    | 2019年 ▼ 10月 ▼ ~ | 2019年 ▼ | 10月 ▼ |        |        |  |
|          | 検索              |         |       |        |        |  |
|          |                 |         |       |        |        |  |

### ユーザレポート 選択

| 利用パケット状況<br>10 <sub>シュポード</sub>            |                                          |               |             |        |
|--------------------------------------------|------------------------------------------|---------------|-------------|--------|
| 2<br>柔結異対象<br>3<br>GJ(ケット利用量<br>4<br>- ザID | <ul> <li>● ユーザレポート</li> <li>○</li> </ul> | ◎ ユーザ<br>Byte | ◎ サービス<br>▼ | ◎ 接続方式 |
| (大学)は1月2日                                  | 2019年 ▼ 10月 ▼ ~ 2019年<br>8 終業            | ▼ 10月 ▼       |             |        |

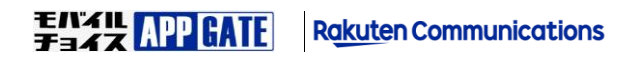

| No. | 項目         | 概要                                          |                                                   |  |  |
|-----|------------|---------------------------------------------|---------------------------------------------------|--|--|
| 1   | ダッシュボード    | ダッシュボード画面へ遷                                 | 移します。                                             |  |  |
| 2   | 検索結果対象     | 検索結果一覧に表示するキーとなる条件を選択します。                   |                                                   |  |  |
|     |            | ユーザレポート                                     | ユーザが利用したパケット利用量合計を検索できます。                         |  |  |
|     |            | ユーザ                                         | ユーザをキーにパケット利用状況を検索できます。                           |  |  |
|     |            | サービス                                        | サービスをキーにパケット利用状況を検索できます。                          |  |  |
|     |            | 接続方式                                        | 接続方式をキーにパケット利用状況を検索できます。                          |  |  |
| 3   | パケット利用量    | 検索結果に表示するパケ                                 | ット利用量の下限を指定できます。                                  |  |  |
|     | 4G パケット利用量 | 指定した数値以上のパケ                                 | ットを利用した結果が表示されます。                                 |  |  |
|     |            | Byte、KB、MG、GB 単位で                           | Byte、KB、MG、GB 単位で指定できます。(※バイト計算は常に 1024 で計算しています) |  |  |
| 4   | ユーザ ID     | ユーザ ID を指定します。                              |                                                   |  |  |
| 5   | 接続方式       | パケットを利用した接続                                 | 方式を指定します。                                         |  |  |
|     |            | (※検索結果対象でユー                                 | ザレポートを選択にしている場合は非表示になります。)                        |  |  |
|     |            | wifi                                        | Wi-Fiによるデータ通信を検索できます。                             |  |  |
|     |            | 4G                                          | モバイルによるパケット通信を検索できます。                             |  |  |
| 6   | サービス       | 検索を行うサービスを指定します。全サービスを選択した場合、選択中のサービスを無視して、 |                                                   |  |  |
|     |            | 全てのサービスを対象に検索します。                           |                                                   |  |  |
|     |            | (※検索結果対象でユーザレポートを選択にしている場合は非表示になります。)       |                                                   |  |  |
| 7   | 集計期間       | 検索を対象とする期間を                                 | 指定します。                                            |  |  |
|     |            | ※前日までのパケット利                                 | 用状況を検索するため、当日のパケット利用状況は検索できません。                   |  |  |
| 8   | 検索         | 指定条件で利用パケット                                 | 状況を検索します。                                         |  |  |

**ENAIL** APP GATE Rakuten Communications

#### ユーザ/サービス/接続方式 検索結果

| <b>)</b><br>サービス別 | <ul> <li>Ø ダウンロー</li> </ul> | · ř    |        |          |
|-------------------|-----------------------------|--------|--------|----------|
| 1 / 2 ページ(13件     | )                           | #-1274 |        |          |
| 3 内訳              |                             | Box    | 190回   | 34.26 MB |
| 内訳                | (R) with                    | Box    | 181回   | 22.89 MB |
| 内訳                | Million metgachi            | Box    | 41回    | 14.62 MB |
| 内訳                | to be allowed as much as    | Box    | 79回    | 10.31 MB |
| 内訳                | Accep                       | Box    | 33回    | 6.06 MB  |
| 内訳                | Lague Treas                 | Box    | 5回     | 3.87 MB  |
| 内訳                | an rush                     | Box    | 46回    | 3.39 MB  |
| 内訳                | to yo 5 materia             | Box    | 18回    | 3.34 MB  |
| 内訳                | par televanet               | Box    | 8回     | 3.33 MB  |
| 内訳                | to non a termine            | Box    | 7回     | 3.33 MB  |
|                   |                             | << < 1 | 2 > >> |          |

#### ユーザレポート 検索結果

| ./ 3 ページ(26件) 👝    |                     |                         | -        |
|--------------------|---------------------|-------------------------|----------|
| ⊐–#ধ্ৰ▲ 4          | リクエスト数▲ 5           | パケット利用量▼ 6              | 課金▼(円) 7 |
| leng               | 27,681 回(10,902 回)  | 5.49 GB ( 2.62 GB )     | 2,623円   |
| -takahiro a mukal  | 16,995 回(9,519 回)   | 4.23 GB ( 2.06 GB )     | 5,000円   |
| etsuya moriguchi   | 12,623 回(10,038 回)  | 872.95 MB ( 593.87 MB ) | 1,160円   |
| ri.noda            | 16,192 回(11,489 回)  | 716.86 MB ( 435.55 MB ) | 851円     |
| asutaka hashimoto  | 2,778 🔲 ( 2,613 🔲 ) | 59.75 MB ( 55.27 MB )   | 108円     |
| -tsuyoshi ishiyama | 4,262 🖸 ( 410 🖸 )   | 252.7 MB ( 31.47 MB )   | 61円      |
| -koki a tanaka     | 1,548 回 ( 1,511 回 ) | 31.97 MB ( 31.11 MB )   | 61円      |
| iroko nagali       | 4,200 回(826 回)      | 130.57 MB ( 27.98 MB )  | 55円      |
| azuki hirose       | 1,381 回 ( 471 回 )   | 71.32 MB ( 20.56 MB )   | 40円      |
| yunichi shimamura  | 879 🔲 ( 854 🛄 )     | 16.29 MB ( 16.21 MB )   | 32円      |

#### [リクエスト数]列と[パケット利用量]列の「()"括弧"」内の青字は4Gモバイル通信の数値です。

#### 1. [リクエスト数]列と[パケット利用量]列の黒字は Wi-Fi+4G モバイル通信の両方を合計した数値です。

| No. | 項目         |                                                | 概要                                 |
|-----|------------|------------------------------------------------|------------------------------------|
|     | 検索結果フィルタ条件 | 検索結果のフィルタ条件を選択できます。(ユーザレポートでは非表示)              |                                    |
|     |            | ユーザ別                                           | 検索結果対象をユーザでフィルタした結果を表示します。         |
|     |            | サービス別                                          | 検索結果対象をサービスでフィルタした結果を表示します。        |
|     |            | 接続別                                            | 検索結果対象を接続方式でフィルタした結果を表示します。        |
| 2   | ダウンロード     | 検索結果をCSV                                       | ファイルでダウンロードできます。                   |
| 3   | 内訳         | 検索結果の詳細                                        | 画面へ遷移します。                          |
| 4   | 検索結果対象     | 検索結果対象に指定したキーと検索結果フィルタ条件で指定したキーを表示します。         |                                    |
|     |            | ユーザ名                                           |                                    |
|     |            | サービス                                           | 検索結果対象または検索結果フィルタ条件で指定した場合に表示されます。 |
|     |            | 接続方式                                           |                                    |
| 5   | リクエスト数     | 検索結果のリクエスト数を表示します。                             |                                    |
|     |            | ユーザレポートの場合「()"括弧"」内に 4G モバイル通信を青字で表示します。       |                                    |
| 6   | パケット利用量    | 検索結果のパケット利用量を表示します。                            |                                    |
|     |            | ユーザレポートの場合「()"括弧"」内に 4G モバイル通信(課金対象)を青字で表示します。 |                                    |
| 7   | 課金(円)      | パケット利用量(                                       | こ対する課金金額を表示します。                    |
|     |            | 検索結果対象がユーザレポートの場合のみ表示されます。                     |                                    |

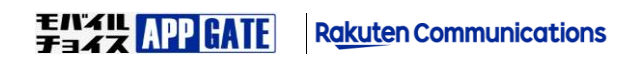

利用パケット状況検索画面では利用パケット状況検索の検索結果について1リクエスト毎の集計データを表示します。

|                                                                                                    | _                                                                                                    |                                                                                                    |  |
|----------------------------------------------------------------------------------------------------|----------------------------------------------------------------------------------------------------|----------------------------------------------------------------------------------------------------|--|
| ッシュボード                                                                                                    | 2) <sub>徐索画面</sub>                                                                                                    |                                                                                                    |  |
|                                                                                                    |                                                                                                    |                                                                                                    |  |
|                                                                                                    |                                                                                                    |                                                                                                    |  |
| ューザID                                                                                                    | locsg                                                                                                    |                                                                                                    |  |
| 接続方式                                                                                                    | 4G                                                                                                    |                                                                                                    |  |
| <b>+</b> -ドマ                                                                                                    | Вох                                                                                                    |                                                                                                    |  |
|                                                                                                    |                                                                                                    |                                                                                                    |  |
| 氟計期間                                                                                                    | 2019年09月 ~ 2019年09月                                                                                                    |                                                                                                    |  |
| 7月間内リクエスト数 126 回                                                                                                    |                                                                                                    |                                                                                                    |  |
| 期間内リクエスト数                                                                                                    | 120回                                                                                                    |                                                                                                    |  |
| 期間内リクエスト数<br>明問内パケット利田母                                                                                                    | 41.52 MB                                                                                                    |                                                                                                    |  |
| 期間内リクエスト数<br>期間内パケット利用量                                                                                                    | 41.52 MB                                                                                                    |                                                                                                    |  |
| 期間内リクエスト数<br>期間内パケット利用量                                                                                                    | 41.52 MB                                                                                                    |                                                                                                    |  |
| 期間内リクエスト数<br>期間内パケット利用量                                                                                                    | 41.52 MB                                                                                                    |                                                                                                    |  |
| 期間内リクエスト数<br>期間内パケット利用量                                                                                                    | 41.52 MB                                                                                                    |                                                                                                    |  |
| 期間内リクエスト数<br>期間内パケット利用量<br>1 / 13 ページ(126件)                                                                                                    | 41.52 MB                                                                                                    |                                                                                                    |  |
| 期間内リクエスト数<br>期間内パケット利用量<br>1 / 13 ページ(126件)                                                                                                    | 41.52 MB                                                                                                    |                                                                                                    |  |
| 期間内リクエスト数<br>月間内パケット利用量<br>1 / 13 ページ(126件)<br>9 リクエスト温信用                                                                                                    | 41.52 MB                                                                                                    | 11 жлем                                                                                                    |  |
| 期間内リクエスト数<br>開間内パケット利用量<br>1 / 13 ページ(126件)<br>9 リクエスト温伝晶<br>3.31 MB                                                                                                    | 120 回<br>41.52 MB<br>10<br>レスポンス連続<br>708 bytes                                                                                                    | 2019-09-30 08:26:06.006                                                                                                    |  |
| 期間内リクエスト数<br>期間内パケット利用量<br>1 / 13 ページ(126件)<br>9 リクエスト過信量<br>3.31 MB<br>1.03 KB                                                                                                  | 41.52 MB                                                                                                    | 2019-09-30 08:26:06:006<br>2019-09-30 08:26:01:001                                                                                                    |  |
| 期間内リクエスト数<br>期間内リ(ケット利用量<br>1 / 13 ページ(126件)<br>9 リクエスト温信服<br>3.31 MB<br>1.03 KB<br>1.11 KB                                                                                      | 120 回<br>41.52 MB<br>10 レスポンス連続<br>708 bytes<br>933 bytes<br>933 bytes                                                                                                    | 2019-09-30 08:26:06:006<br>2019-09-30 08:26:01:001<br>2019-09-30 08:25:56:056                                                                                                    |  |
| 期間内リクエスト数<br>別間内パケット利用量<br>1 / 13 ページ(126件)<br>9 リクエスト温信風<br>3.31 MB<br>1.03 KB<br>1.11 KB<br>933 bytes                                                                          | 41.52 MB<br>10 L2K>2RG<br>708 bytes<br>933 bytes<br>933 bytes<br>933 bytes                                                                                                    | 2019-09-30 08:26:06:06<br>2019-09-30 08:26:06:00<br>2019-09-30 08:25:60:06<br>2019-09-30 08:25:51.051                                                                                                    |  |
| 開間内リクエスト数<br>開間内パケット利用量<br>1 / 13 ページ(126件)<br>9 リクエスト温信用<br>3.31 MB<br>1.03 KB<br>1.11 KB<br>933 bytes<br>1.11 KB                                                               | 41.52 MB<br>41.52 MB<br>10 LXXXX264<br>708 bytes<br>933 bytes<br>933 bytes<br>933 bytes<br>933 bytes<br>933 bytes<br>935 bytes                                                                                                    | 2019-09-30 08:26:06.006<br>2019-09-30 08:26:06.006<br>2019-09-30 08:26:56.056<br>2019-09-30 08:25:51.051<br>2019-09-30 08:25:47.047                                                                                                    |  |
| 期間内リクエスト数<br>開間内パケット利用量<br>1 / 13 ページ(126件)<br>9 リクエスト基信目<br>3.31 MB<br>1.03 KB<br>1.03 KB<br>1.11 KB<br>933 bytes<br>1.11 KB<br>780 bytes                                       | 41.52 MB<br>41.52 MB<br>708 bytes<br>933 bytes<br>933 bytes<br>933 bytes<br>933 bytes<br>933 bytes<br>933 bytes<br>933 bytes<br>933 bytes<br>935 bytes<br>935 bytes                                                                                                    | 2019-09-30 08:26:06.006<br>2019-09-30 08:26:01.001<br>2019-09-30 08:25:60.056<br>2019-09-30 08:25:51.051<br>2019-09-30 08:25:47.047<br>2019-09-30 08:25:45.045                                                                                                    |  |
| 開間内リクエスト数<br>開間内パケット利用量<br>1 / 13 ページ(126件)<br>9 リクエスト温を届<br>3.31 MB<br>1.03 KB<br>1.11 KB<br>933 bytes<br>1.11 KB<br>730 bytes<br>829 bytes                                     | 41.52 MB<br>41.52 MB<br>708 bytes<br>933 bytes<br>933 bytes<br>933 bytes<br>933 bytes<br>933 bytes<br>933 bytes<br>933 bytes<br>933 bytes<br>933 bytes<br>936 bytes<br>936 bytes<br>936 bytes<br>936 bytes<br>936 bytes<br>936 bytes<br>937 bytes<br>937 bytes<br>938 bytes<br>938 bytes                                                                                                    | 2019-09-30 08:26:06:006<br>2019-09-30 08:26:01:001<br>2019-09-30 08:25:60:06<br>2019-09-30 08:25:61:051<br>2019-09-30 08:25:61:051<br>2019-09-30 08:25:45:045<br>2019-09-25 18:04:49:049                                                                                                    |  |
| 期間内リクエスト数<br>開間内パケット利用量<br>1 / 13 ページ(126件)<br>9 リクエスト温伝量<br>3.31 MB<br>1.03 KB<br>1.11 KB<br>933 bytes<br>1.11 KB<br>780 bytes<br>222 bytes                                     | 41.52 MB<br>41.52 MB<br>708 bytes<br>933 bytes<br>933 bytes<br>933 bytes<br>933 bytes<br>933 bytes<br>933 bytes<br>933 bytes<br>933 bytes<br>933 bytes<br>933 bytes<br>933 bytes<br>933 bytes<br>933 bytes<br>933 bytes<br>934 bytes<br>935 bytes<br>935 bytes<br>935 bytes<br>936 bytes<br>936 bytes<br>937 bytes<br>937 bytes<br>938 bytes<br>938 bytes<br>93 | NULEIN           2019-09-30 08:26:06:006           2019-09-30 08:25:60:06           2019-09-30 08:25:60:06           2019-09-30 08:25:51:051           2019-09-30 08:25:47:047           2019-09-30 08:25:45:045           2019-09-30 08:25:51:051           2019-09-30 08:25:45:045           2019-09-30 108:25:10:049           2019-09-25 18:04:48:049           2019-09-25 18:04:43:043 |  |
| 期間内リクエスト数<br>開間内パケット利用量<br>1 / 13 ページ(126件)<br>9 リクエスト温信量<br>3.31 MB<br>1.03 KB<br>1.03 KB<br>1.11 KB<br>933 bytes<br>1.1 KB<br>730 bytes<br>829 bytes<br>712 bytes<br>805 bytes | 41.52 MB<br>41.52 MB<br>708 bytes<br>933 bytes<br>933 bytes<br>933 bytes<br>933 bytes<br>933 bytes<br>933 bytes<br>933 bytes<br>933 bytes<br>933 bytes<br>934 bytes<br>935 bytes<br>935 bytes<br>935 bytes<br>936 bytes<br>936 bytes<br>937 bytes<br>938 bytes<br>938 bytes<br>93 | 2019-09-30 08:26:06:06<br>2019-09-30 08:26:01:001<br>2019-09-30 08:25:60:56<br>2019-09-30 08:25:60:56<br>2019-09-30 08:25:47:047<br>2019-09-30 08:25:45:045<br>2019-09-25 18:04:43:043<br>2019-09-25 18:04:43:043<br>2019-09-25 18:04:43:045                                                                                                    |  |

| No. | 項目         | 概要                         |
|-----|------------|----------------------------|
| 1   | ダッシュボード    | ダッシュボード画面へ遷移します。           |
| 2   | 検索画面       | パケット利用状況検索画面へ遷移します。        |
| 3   | ユーザ ID     | 詳細表示しているユーザ ID を表示します。     |
| 4   | 接続方式       | 詳細表示している接続方式を表示します。        |
| 5   | サービス       | 詳細表示しているサービスを表示します。        |
| 6   | 集計期間       | 詳細表示している集計期間を表示します。        |
| 7   | 期間内リクエスト数  | 詳細表示している総リクエスト数を表示します。     |
| 8   | 期間内パケット利用量 | 詳細表示しているパケット利用量を表示します。     |
| 9   | リクエスト通信量   | パケットを利用したのリクエストの通信量を表示します。 |
| 10  | レスポンス通信量   | パケットを利用したレスポンスの通信量を表示します。  |
| 11  | 利用日時       | パケット利用した日時を表示します。          |

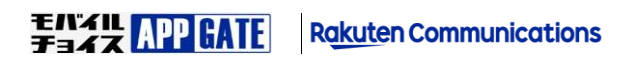

利用者は、APPGATE アプリの [パケット集計アイコン] を選択することで、データ利用状況を確認することができます。

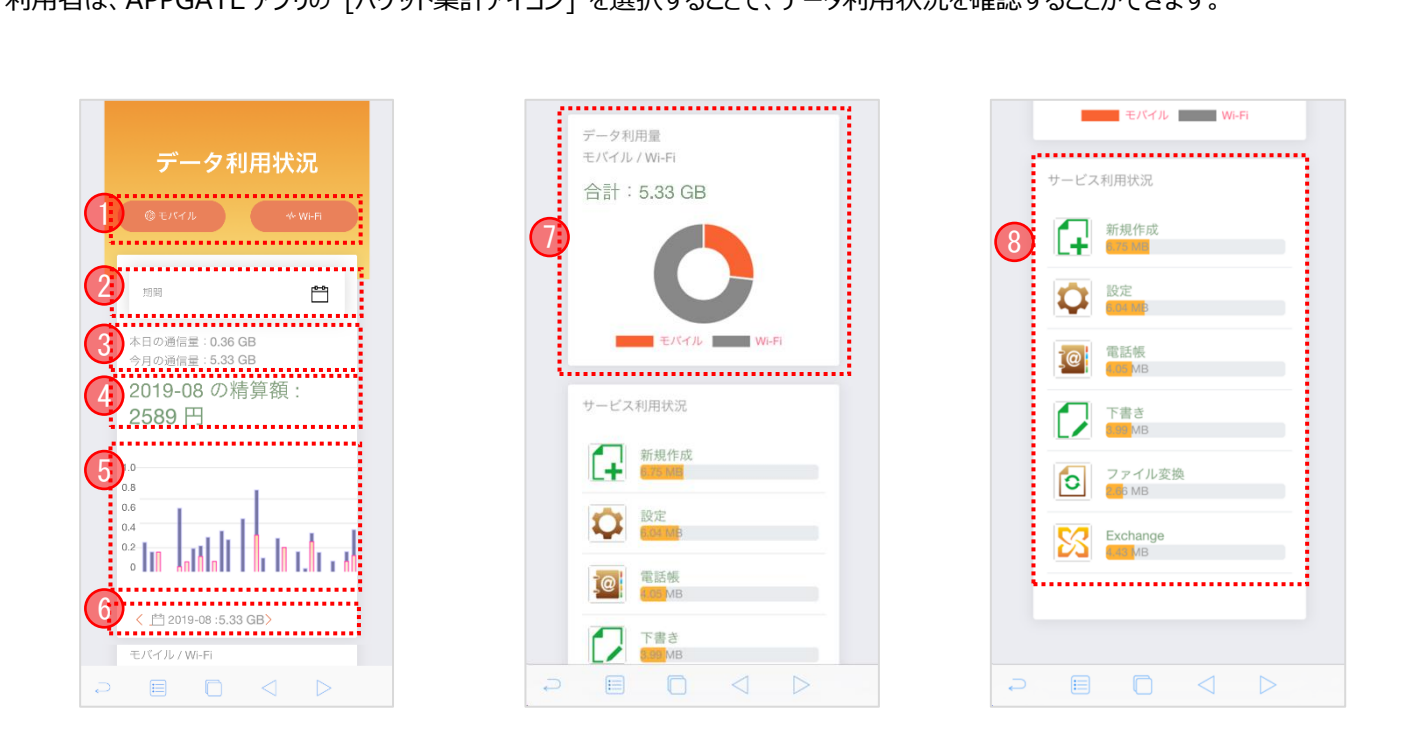

| No. | 項目             |                                                 | 。<br>1993年1月1日日 - 新聞「「「」」<br>1999年1月1日日 - 新聞「「」」<br>1999年1月1日日 - 新聞「」」 |  |  |
|-----|----------------|-------------------------------------------------|------------------------------------------------------------------------|--|--|
|     | モバイル/Wi-Fi ボタン | データ利用状                                          | 兄を表示する接続方式(4G モバイル通信/Wi−Fi)を選択できます。                                    |  |  |
|     |                | 対象の接続方式ボタンが活性 (橙) 状態の場合に表示、非活性 (灰) 状態で非表示となります。 |                                                                        |  |  |
|     | 本日/今月の通信量      | 本日及び今月のパケット利用量を表示します。                           |                                                                        |  |  |
| 2   |                | (※[本日の通                                         | 信量]では1時間前までのデータ量を表示します。)                                               |  |  |
|     |                | (※[今月の通                                         | 信量]では前日までのデータ量を表示します。本日分は含まれません。)                                      |  |  |
|     | 期間             | 表示するパケ                                          | ット集計期間を選択できます。                                                         |  |  |
|     |                | 1日                                              | 1日         1日のパケット利用量を表示                                               |  |  |
| 3   |                | 7日間                                             | 起点日から過去7日間のパケット利用量を表示                                                  |  |  |
|     |                | 1ヶ月                                             | 1ヶ月     一月毎のパケット利用量を表示                                                 |  |  |
|     | 精算額            | 表示対象の月における精算額を表示します。課金額の計算処理は毎日夜間に実施されます。       |                                                                        |  |  |
| 4   |                | このため、精算額には前日までの 4G モバイル通信に対する精算額が表示されます。        |                                                                        |  |  |
|     |                | (※例えば、9/15の集計データは翌日 9/16 夜間に計算され、アプリ表示へ反映されます。) |                                                                        |  |  |
| F   | 期間内利用          | 集計期間のパケット利用量の推移を表示します。期間に1日を指定した場合は時間毎、         |                                                                        |  |  |
| 5   | パケット量推移        | それ以外は日毎で表示します。(※1時間前までのデータ量が表示されます。)            |                                                                        |  |  |
|     | 期間内利用          | 指定した期間のパケット利用量を表示します。(※1時間前までのデータ量を表示します。)      |                                                                        |  |  |
| 6   | パケット量          | <                                               | 1つ前(1日前/1週間前/1ヶ月前)の期間を表示します。                                           |  |  |
|     |                | >                                               | 1 つ後(1 日後/1 週間後/1 ヶ月後)の期間を表示します。                                       |  |  |

FITTER APP GATE Rakuten Communications

| 7 | データ通信量   | 接続方式別(4Gモバイル通信/Wi-Fi)の利用量の割合を表示します。<br>(※1時間前までのデータ量が表示されます) |
|---|----------|--------------------------------------------------------------|
| 8 | サービス利用状況 | 選択した期間における各種サービス毎のデータ利用量を表示します。<br>(※1時間前までのデータ量が表示されます。)    |

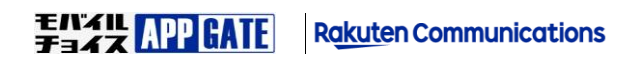

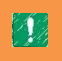

APPGATE アプリ上で表示するアイコン名称を変更したい、ユーザ ID への自動関連付け設定を行いたい場合のみ ご覧ください。通常のご利用では、パケット集計サービスの [サービス設定]の変更は不要です。

| 定                             |                              |
|-------------------------------|------------------------------|
| ユーザIDポリシー設定<br>携帯アプリ各種設定      | 企業管理者画面の [サービス設定] ではサービスの自動関 |
| 認証設定<br>各種設定/メニュー制限<br>サービス設定 | 設定とサービス名称を設定できます。            |
| アダプタ設定<br>Webアダプタ設定           |                              |
| ブラウザブックマーク/タブ設定               |                              |

サービスの自動関連付け設定はユーザ新規登録時に自動で利用可能サービスとして登録するかを選択します。

サービス名は各画面でのサービス選択及びユーザに設定するサービス名のデフォルトで使用されます。

| サービス設定                             |
|------------------------------------|
| サービス情報設定 サービス追加 サービス雛形管理 サービスセット管理 |
| サービス選択 (38) パケット集計 ▼               |
| サービスの自動関連付け設定                      |
| ユーザ新規登録時に自動関連付け 🔘 する 🖲 しない         |
| サービス名                              |
| サービス名 パケット集計                       |
| サービス設定難形                           |
|                                    |
| 更新                                 |

パケット集計サービスの [アダプタ設定] は不要です。

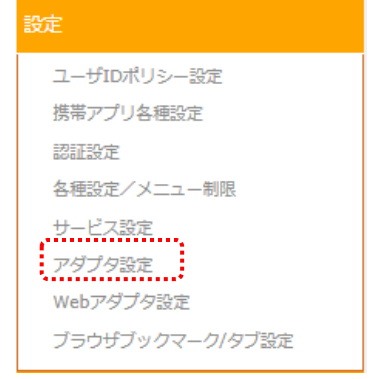

アダプタ設定一覧画面の「詳細」をクリックすると次のアダプタ設定画面が表示されますが設定変更の必要はございません。

| アダプタ設定                          |
|---------------------------------|
| アダプター覧に戻る                       |
| দর্পসূপ                         |
| アダプタ選択 (38) パケット集計 ▼            |
| <ul> <li>更新時に導通確認を行う</li> </ul> |
| 更新                              |
|                                 |

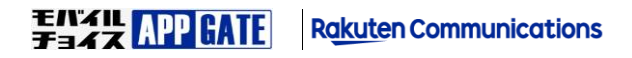

モバイルチョイス・アップゲートについてご不明な点やご相談につきましては、下記のお問い合わせ先をご利用下さい。

モバイルチョイス・アップゲート テクニカルサポートセンター 電話: 050-5835-1936 MAIL: mcappgate\_support@comm.rakuten.co.jp 営業時間: 平日 9:00~17:30(土日祝日、年末年始を除く)

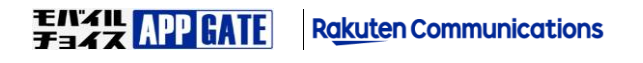